#### Office 365 for Windows PowerPoint を利用して動画を作成する方法

- 録音の際は極力静かな場所で雑音が入らないようお願いします。
- ほとんどのノートパソコンの場合は内臓マイクを使用できます。
  マイクのついていないノートパソコンもしくはデスクトップパソコンを
  使用する場合は外付けのマイクをつないで音声の録音をお願いします。

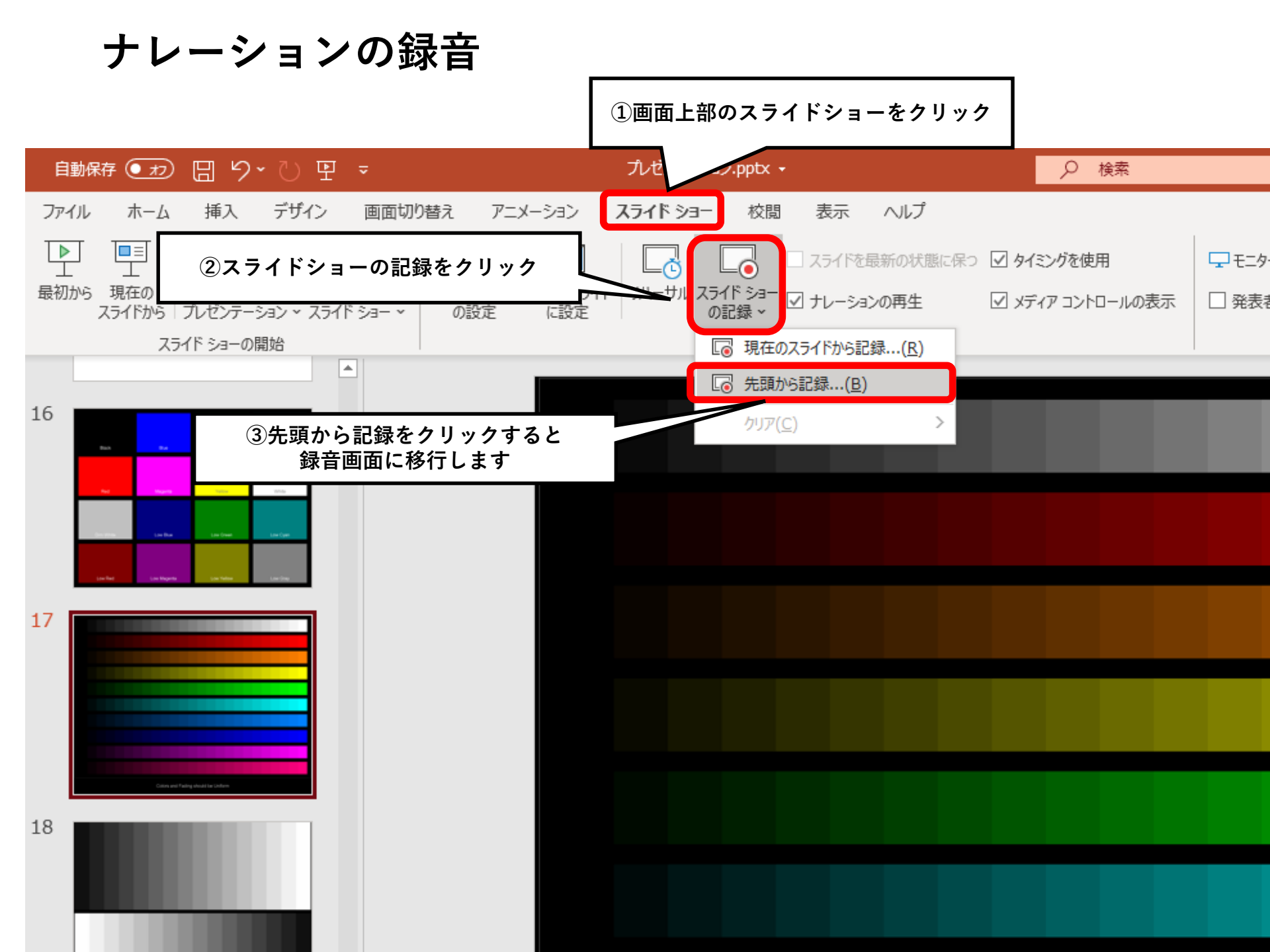

#### 録音中の操作方法

通常の発表と同様に口演を行いながらスライドを切り替え録音を行います。

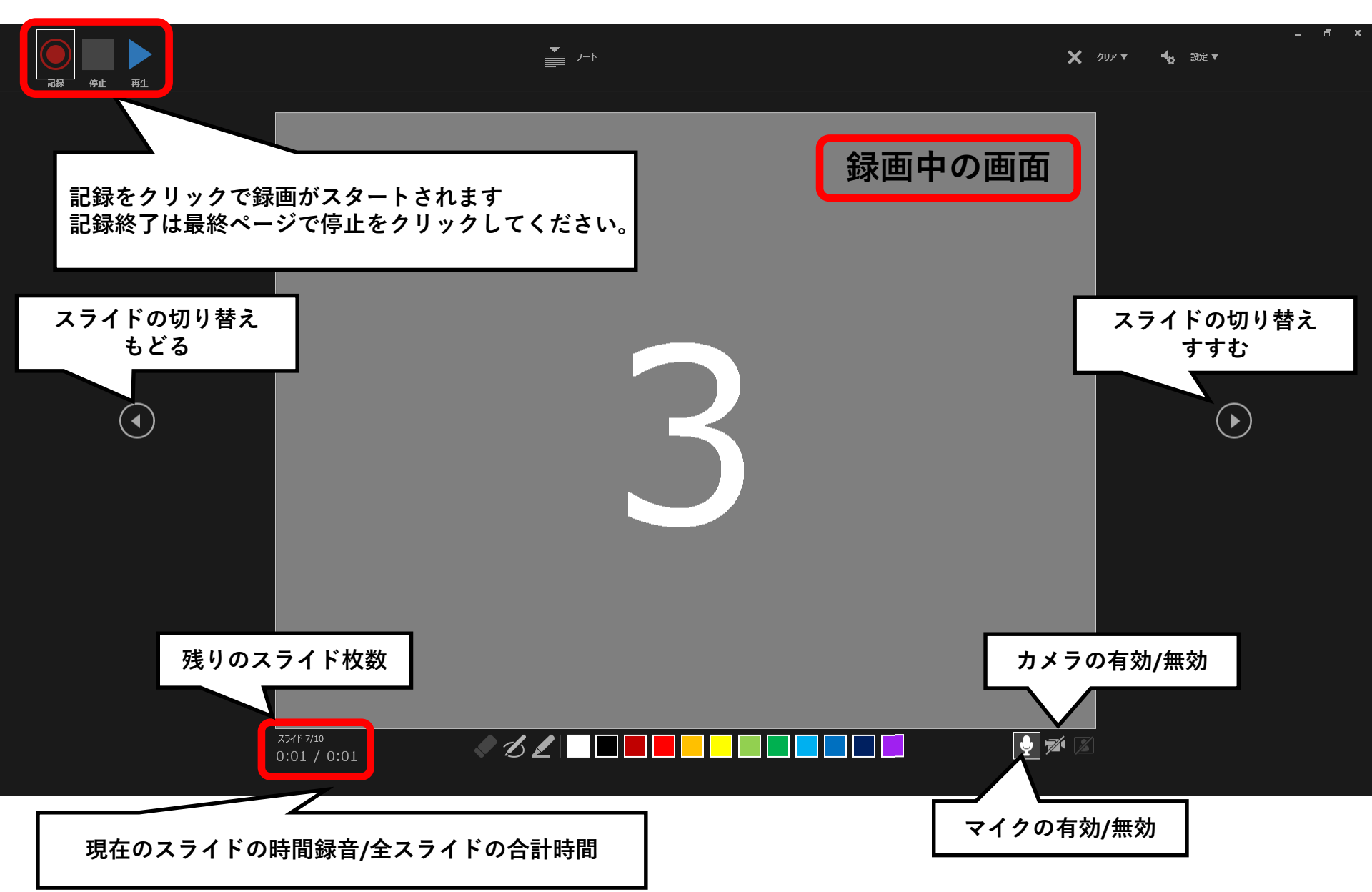

スライド録画の確認の仕方

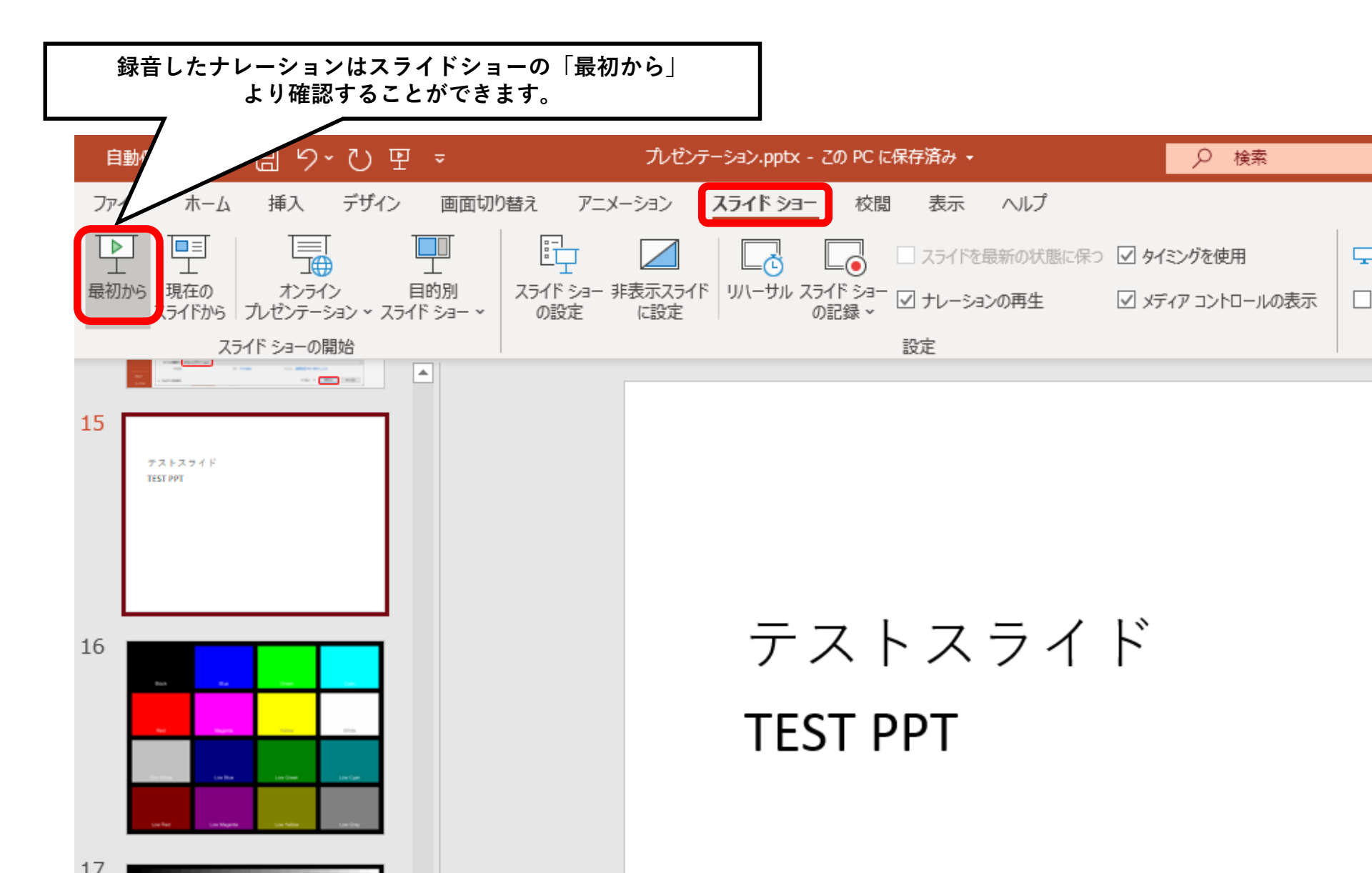

## スライド毎の音声確認の仕方

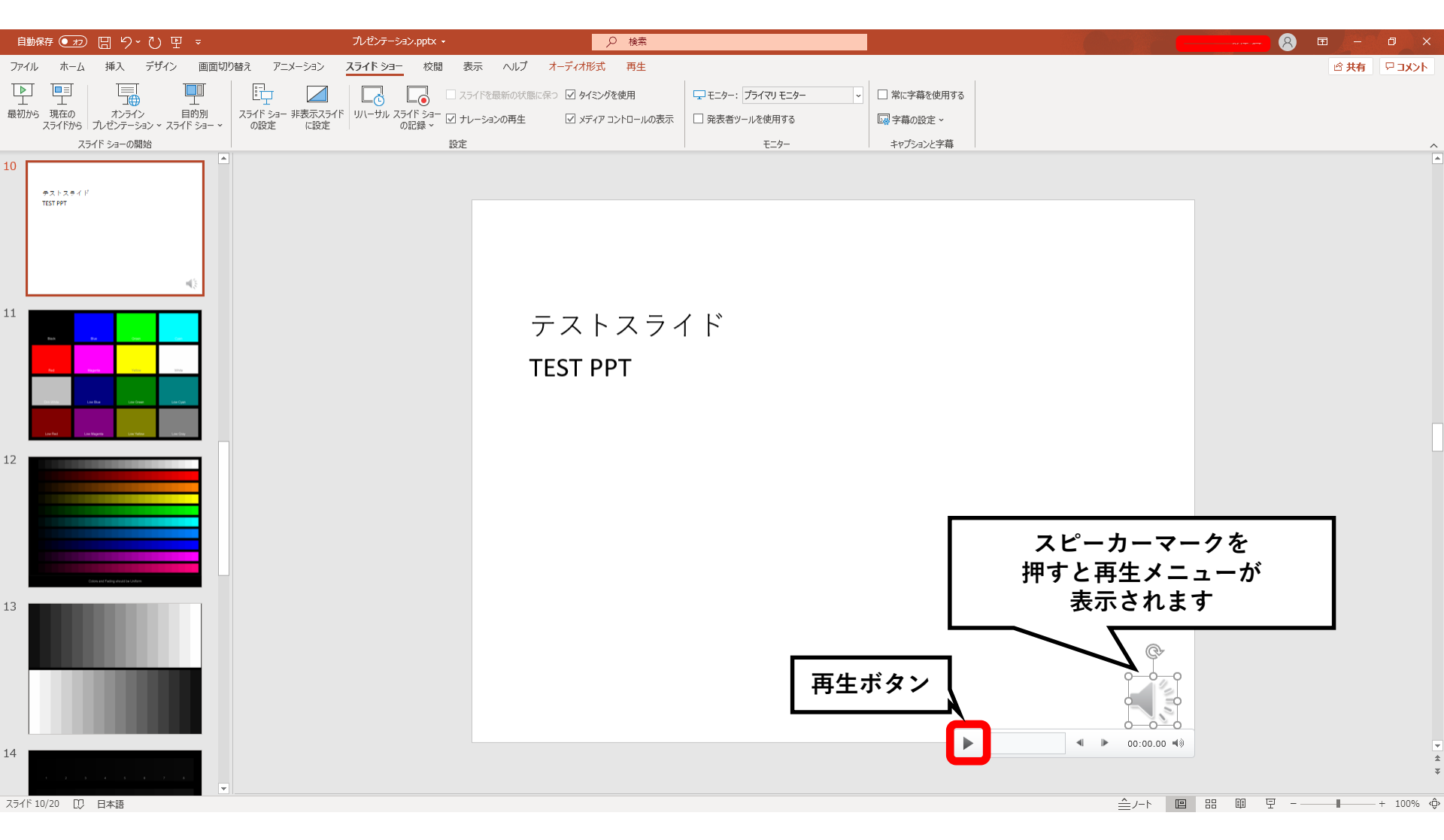

#### 特定のスライドを録音し直したいとき

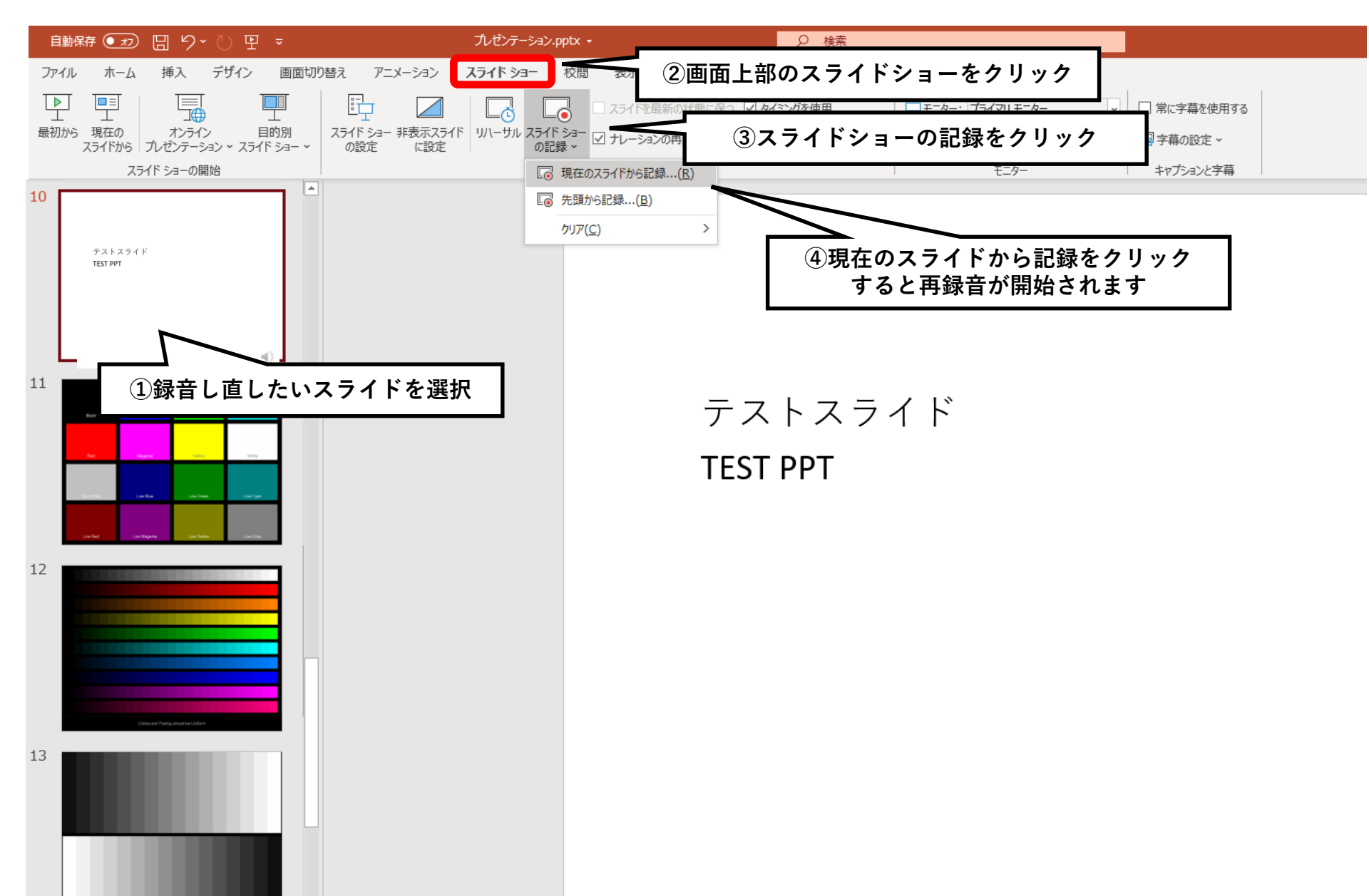

### 特定のスライドを録音し直したいとき

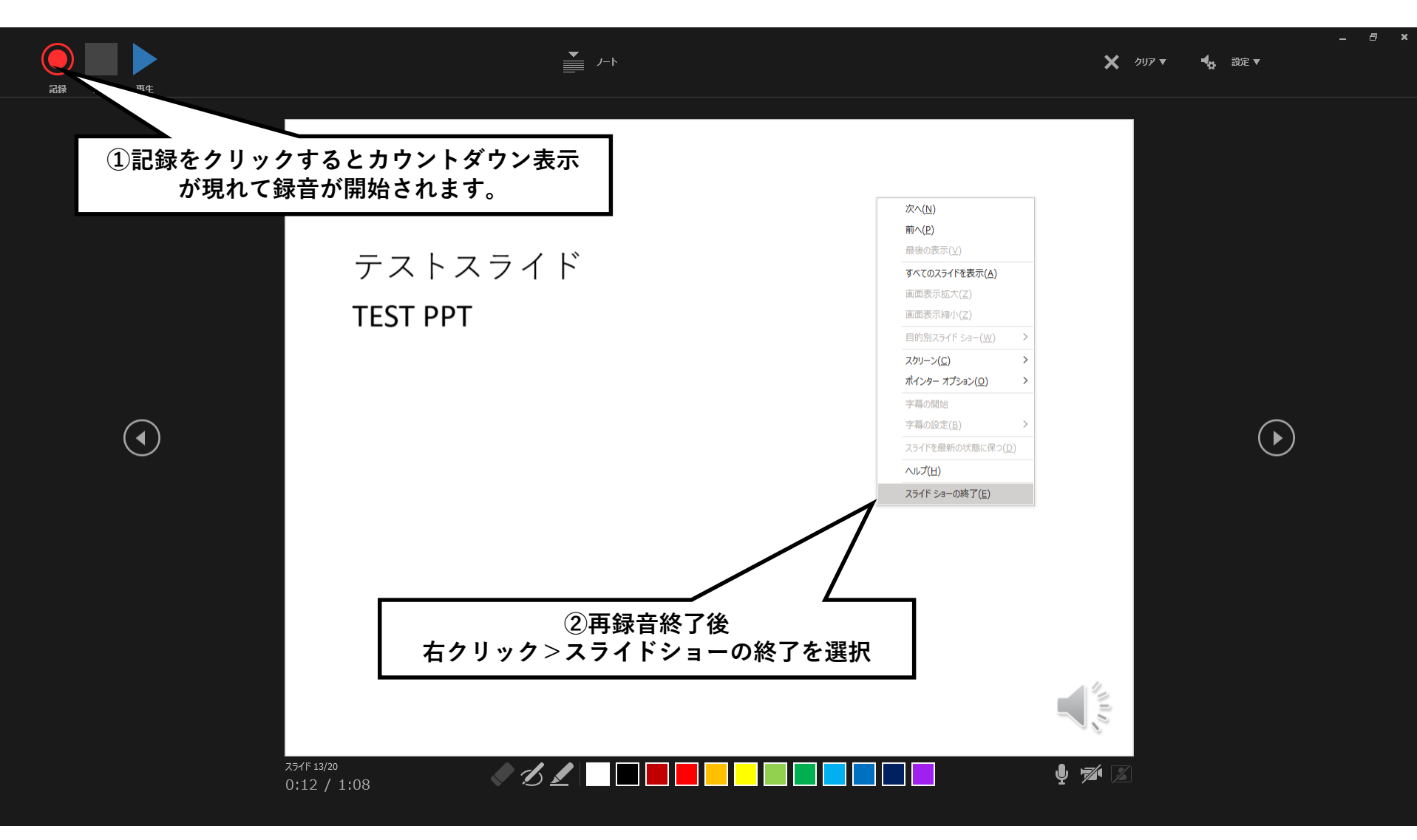

動画ファイルの作成方法

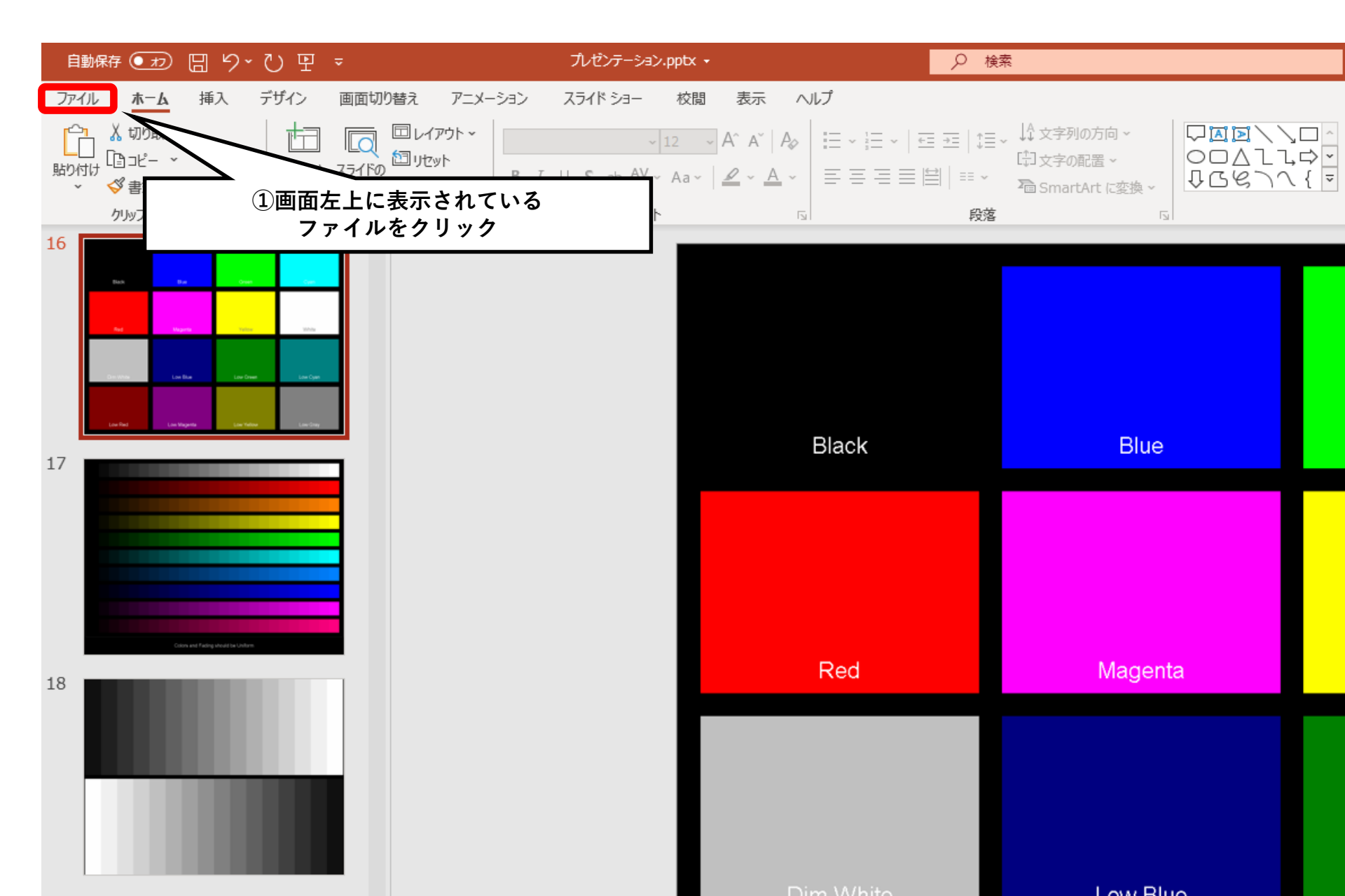

# 動画ファイルの作成方法

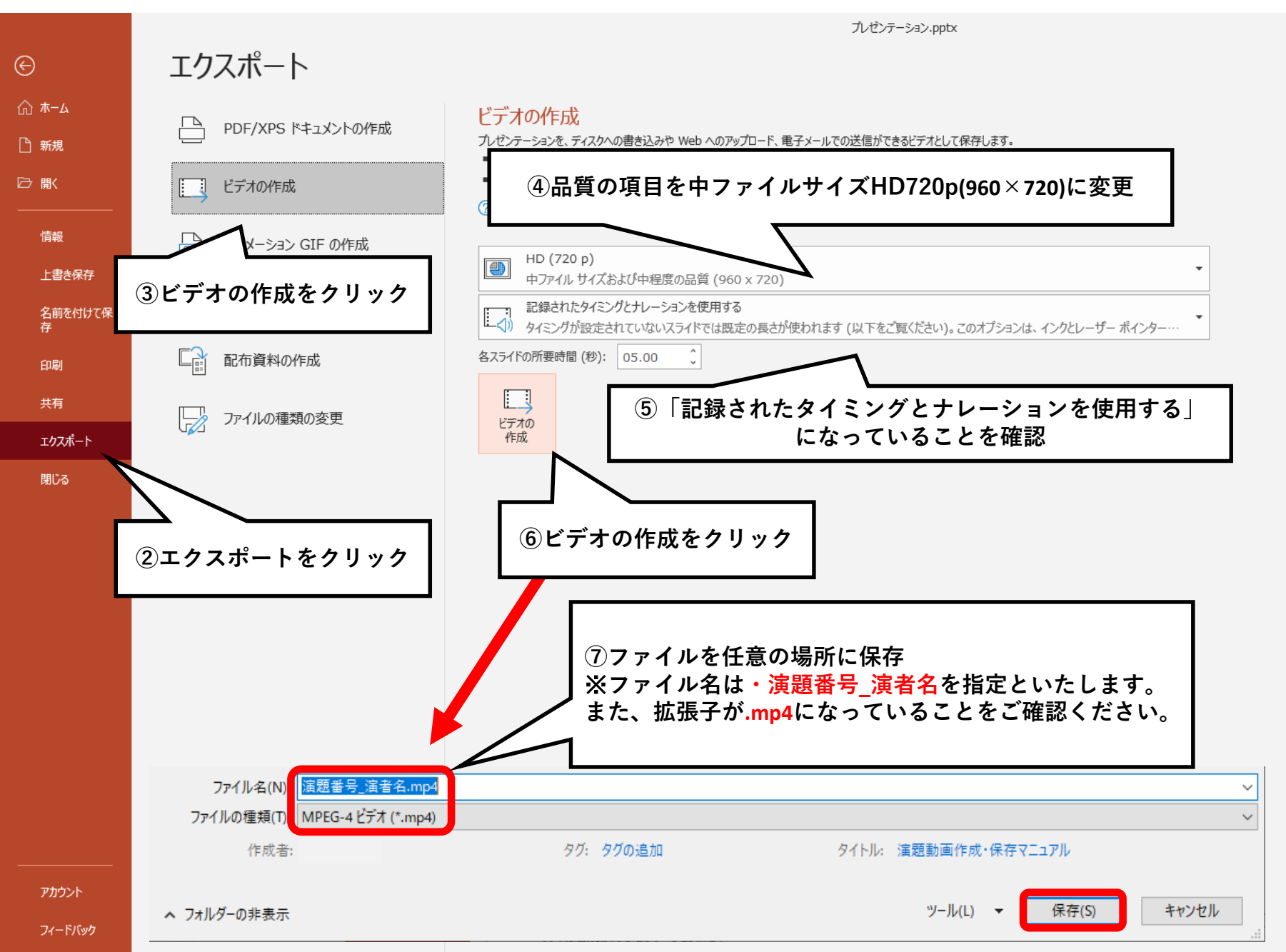